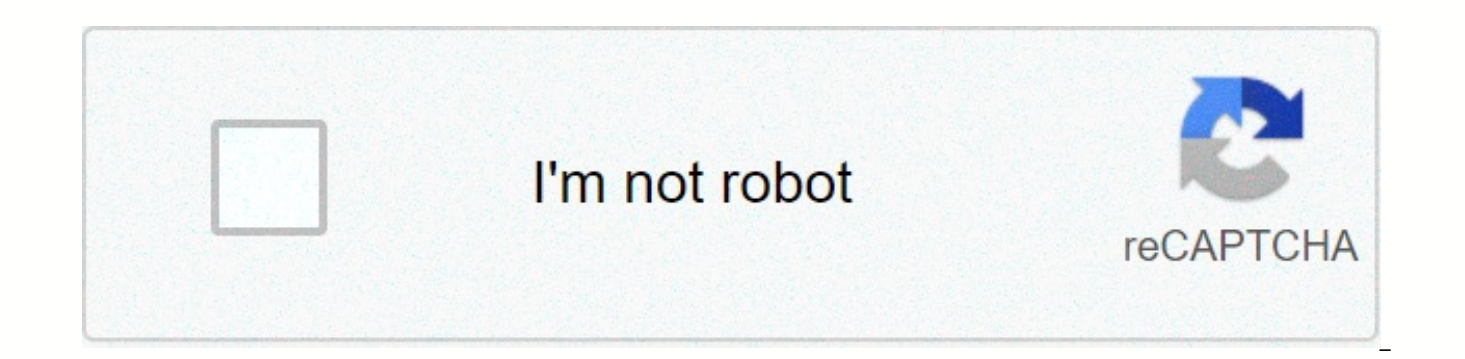

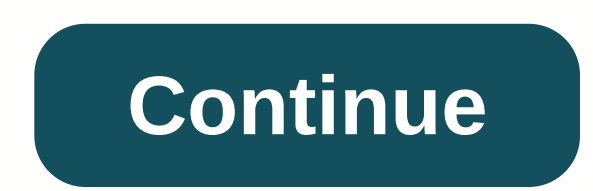

Cemu graphic packs zelda breath of the wild download

To edit this wiki, you must register and verify your account. From Cemu Wiki Jump to the Jump navigation to search for Update your graphicPacks by using the Download Community Graphic Bag button in Cemu Options & gt; GraphicPacks UI - bottom right. LWZX Crash FPS++ Recommended GPU Repair Package - Dynamic Gamespeed - 32 or less if preferred. Fence Method - Performance, if buggy try Accuracy. Set FPS Limit - 60 or 30FPS, 30 is the Original Wii U framerate. NPC Stutter repair - If you disable GX2DrawDone() you can use this, but you still need GX2 when using Camera Rune. No Depth of Field – Recommended only for performance stability, if not user preferences, use the Reload Shaders button to preview. Anti-Aliasing – Preset: Nvidia FXAA – if you get grayscale color, use Enabled AA preset. Resolution – Presets: 1080p or 1440p Shadows – Preset: Medium or High Descriptions Mods: FPS++ (Dynamic FPS by Xalphenos & amp; Co) The average framerate then sets the current target framerate the game engine expects after the average is calculated. Improve arrow trajectory physics, paragliding physics, and Link movement physics when over 30FPS. It is an overall smooth experience and is recommended through a vanilla gaming experience. Disable FPS++ if you find a permanent hold in the game - complete that instance with FPS++ disabled and then enable it again for the rest of the playthrough game. Static FPS (Modified by Epigramx) A set of framerate delimiters, created with modified FPS++ -- eliminates calculations for Dynamic FPS, below the target framerate will put the game in slow motion. Monochromia (Not Compatible with Clarity) is not recommended to be used until updated to support graphicPack v3. This package allows certain cheat codes. Allows users to set how long the 24-hour period in the game will last, in contrast to real-life time. Divine Laser Beams Customizer Allows you to disable or change the color of the Red Beams that radiate from the defeated Divine Beast. You can click the Reload Shaders button at the bottom to see the difference in the game. Requires manual editing of the graphics package. Allows changing the color of light sources on various Sheikah objects. Remove some user interface (UI) views and should be used in part with in-game options for Pro Mode that also help disable more UI views. It won't completely remove all elements. For COMPLETE HUD Removal, look for the Pro Hud mod in GameBanana for wii U; You have to make it as graphicPack because Cemu allows replacing game files with graphicPack. Enhancements: Eliminates blurry effects when you focus your enemies during battles as well as when using rune cameras; can benefit performance. Lets you select the preset [Color+Tonemap+Brightness+Contrast] from the right drop-down menu. You can click Reload Shaders at the bottom to see the difference in the game. Change the loading of the game mipmap. Presets allow you to change to keep high-quality models loaded further, or to minimize quality and slightly improve performance on strained PCs. Improving the wall capabilities of the Temple & amp; amp; objects to reflect light objects or mirrors. Can cause performance hits. Workaroaro! Fixes required for almost all Intel AMD and iPU GPUs. AMD GPUs on Linux should not require this. (See the AMD area from the Performance section of the wizard, below.) Improving square lighting around torches in the village. Not required if you use General Settings > Full sync in GX2DrawDone(); otherwise, it will prevent certain accidents. Previously, the smoke effect would be rotated incorrectly and flat. It fixes it. Graphic: Choose an Anti-Aliasing mode that helps eliminate the effect of stepping stairs to get texture & amp; amp; smoother models. You can click the Reload Shaders button at the bottom to see the difference in the game. The best but toughest form of Anti-Aliasing. Allows you to preset the resolution on the right drop-down menu. Lower = Blockier. Higher = Smoother, but harder on GPU. Allows you to select a shadow resolution preset on the right drop-down menu. Lower = Blockier. Higher = Smoother, but harder on GPU. GPU. If you appreciate this guide, we accept Donations. Breath of the Wild is a very demanding game for many systems, so people have created modifications to help you get the best performance in the game. This game is much more demanding on your GPU than any other Wii U title. We recommend a more powerful GPU than recommended on the home page, especially if you are interested in playing at higher resolutions and framerates. As with previous guidelines, some of these instructions are GPU specific, so make sure you know what type of GPU you have before proceeding. You also need to log what rendering fire you are using, either OpenGL or Vulcan. Make sure you have followed our Optimizing Cemu guide before proceeding. Follow our Async Use guide to reduce shrinking of stuttering shaders If you don't know what type of GPU you have, open the Settings app in Windows 10. Then navigate to System -> Display -> Advanced display settings. Under your display #: Connected to [GPU]. It should say intel, AMD or NVIDIA. That will tell you what brand of GPU you have. Graphics Package Be sure to read the description and presets for each graphics package you are considering using. Open cemu app Right click on The graphics package of Zelda - Breath of the Wild Click Edit At the bottom right of the window, use the Download the latest community graphics package button. After your plan is downloaded or verified, navigate to the Graph category Enable the Resolution If you have more GPU, you may be able to change the resolution to a higher value, for example 1920x1080 If you have a weaker GPU, you may want to leave this box unchecked or consider changing it to a lower value to improve performance For higher resolutions, consider using the Vulkan rendering API for performance improvements. Navigate to Mods -> FPS++ Enable all options in subcategory Change FPS to 60FPS This can cause some problems during gameplay. When this happens, simply set the FPS Limit (Required) to 30FPS temporarily until you pass that point in the game. Open the OpenGL Instruction Solutions category Enable Kakariko Torch Shadows (OpenGL) and LWZX Crash (OpenGL) Kakariko Torch Shadows solve the problem with square lighting around the torch. LWZX Crash prevents random crashes that can occur under certain circumstances. Open GPU-specific solutions for subcategory OpenGL Enable all options that match your GPU (Intel, AMD or NVIDIA) Do not activate plans not intended for your GPU. This means don't turn on Intel fixes if you don't use the Intel GPU for Cemu. Vulcan Instructions Enable Grass Swaying (Vulcan) If you are using a Vulcan 1.2 driver that is compatible to Nvidia, this is no longer required. This is still required for AMD and Intel GPUs. If you're using an Intel GPU, turn on Intel GPU Shadows (Vulcan) This can be resolved by Intel with future updates, feel free to test. After understanding what each setting does, we recommend that you configure your own options. This setting should work for most people as a base. Information Cemu Graphic Packs is a repository where you can find graphics packages that can improve, modify, or improve most Wii U games that work on Cemu. It's created by the Cemu community so you're also free to contribute to the project if you want. Graphic packages that modify game files can be found here. Your download can download the latest graphics packages through the Cemu Graphics Package window directly or download them manually from our website! Page 2 of Watch 66 Star 888 Fork 595 You cannot perform this action at this time. You sign in with another tab or window. Reload to refresh your session. you exit in another tab or window. Reload to refresh your session. ktlg » Pc Games » Zelda Legend : Breath of the Wild v1 4 Inc DLCs - Multi6 - CorePack CEMU 1.11.1 English zelda corepack cemu1111 01/06/2018 : Cemu 1.12.1 est disponible mais ne contient que des Guide le est toujours à jour. Télécharger The Legend of Zelda: Breath of the Wild Note : Wii U USB Helper est un program qui permet de télécharger jeux, mises à jour et DLC librement sur les Nintendo eShop, from Windows or Android. Download Wii U USB Helper (). At installation, choose the EUR region. Enter in the Wii U field when the Ticket window appears (gambar). (gambar). U USB Helper is now ready to use. Tap Breath of the Wild to its search field. Right-click on the game icon and select Download game. Agree to download the latest updates and DLA when you can get this option. Click Start downloading (pictured). With all three downloads complete, right-click on the game icon and select Unpack (Loadiine). Check the Game, Update and DLC and continue. When decrypted, close the Wii U USB Helper and delete the downloaded files to store only three decompressed folders (images). Set up the Wii U Download Cemu emulator () and place it where you want it. Place the Legend of Zelda's Wild Breath [ALZP0101] in the roots of Cemu. Place three updated data sub-files (code, content, and meta) in the 'mlc01'usr'title-1001c9500s - Place three DLC sub-files (code, content, and meta) in 'mlc01'usr-title'0005000-101c9500'aoc Download full shaderache ( ... m1GNnF6Zzg) and place it in the Open file 'shaderCache'' 0005000101c9500.ini which is in 'gameProfiles' and replace the content with the following: 'The Legend of Zelda: Breath of the Wild [Graphic graphics accurateShadermul - min disableGPUFence - GPUBufferCacheAccuracy fake - 2 extendedTextureReadback - true [CPU] cpuMode - Triplecore-Recompiler Download Cemu hook (and put its content at the root of Cemu. Note: Cemu hook is a plugin whose main interest is allowing Cemu to play cinematic videos. Download the latest graphics package ( and place it in the 'graphicPacks' of Cemu.exe. In Options > Graphic plans, check the graphics package of your choice. Recommended: 2560x1440, FPS and LWZX Crash Solutions. 3840x2160 and 30FPS keys can also be activated according to preferences. The 2560x1440 and 3840x2160 multiply the game's default resolution by 4 and 9 times, making the image as thin as before. FPS improves performance, allowing frame rates per second to vary regardless of game speed and setting the maximum frame rate per second at 60 instead of 30. LWZX Crash Solution improves stability. 30FPS Lock limits the frame rate per second to 30, as in Wii U, while maintaining other benefits offered by FPS. In Options > Input settings, select Wii U Pro Controller to the Emulate Controller line and set your shortcut (pictured). In Options > Experimental, choose Full sync in GX2DrawDone. In Options > Console, choose French. In Debug > MM Accurary Timer, I don't know what we're going to do as if it's going to happen. In Debug > Custom Timer, select QPC. Launch of The Legend of Zelda: Breath of the Wild Note: The initial launch is long because thousands of shaders need to be compiled, but the following launch is very fast. Any update of Your Cemu or graphics card driver results in a complete recomilation of shaders. In Cemu, click File > Load and select 'The Legend of Zelda Breath of the Wild' [ALZP0101]-code-U-King.rpx. Choose Options > Full Screen or tap Alt-Entry to switch to full screen. Create a Windows shortcut (optional) Create a right click on Cemu.exe and choose Create Shortcut. Rename the shortcut To The Legend of Zelda Breath of the Wild. Go to the property and edit the Target field to add -g path of the game -f. Example: D:Cemu-Cemu.exe -g D:Cemu-The Legend of Zelda Breath of the Wild [ALZP0101]-code-U-King.rpx -f You will be able to launch the game by click and directly in full screen. Create a Steam Shortcut (Optional) On Steam, choose Game > Add Non-Steam Game to my Library and choose Cemu.exe. Change the look through Show > Your Game. Right-click on the shortcut, choose Set custom picture and pick the picture. Open the shortcut property, rename it The Legend of Zelda Breath of the Wild, Select this icon and edit the Target field to add -g game path -f. Example: D:Cemu-Cemu.exe -g D:-Cemu-The Legend of Zelda Breath of the Wild [ALZP0101] -code-U-King.rpx -f You will be able to launch the game on the controller Scan amiibo (optional) Note: Amiibo allows you to get exclusive content such as epona mare, Biggoron sword, Sheik mask or Twilight Arch. You can only scan most of them once a day and the rewards you get are partially random. Download 22 amiibo characters from The Legend of Zelda (xnx1RIJZ!mJ8r ... DUSbFDK m0) and drop it wherever you want (picture). Launch The Breath of the Wild. In the game menu, select Amiibo Settings > Enable amiibo. Load your data. Select the amiibo module on the sheika tablet. In Cemu, select NFC > Scan the NFC tag from the file and select the amiibo .bin file to see the prize fall from the sky. Cemu Note Update: Don't forget to update the graphics package as well as the Cemu hooks with each new version of Cemu. Delete your settings file.bin. Remove shaderCache'precompiled content Replace old cemu.exe with new. Reconfigure Cemu as before (Graphics pack, Input settings, Experimental language and Console). Frequently asked questions Recommended configuration? Processors with the highest frequency possible, as many instructions per cycle and the latest architecture as possible, 8 to 16GB of RAM and NVIDIA graphics cards (with superior OpenGL API support than AMD). The game is not liquid (less than 30 frames per second). If you've followed the guidelines for the letter, try lowering the resolution or even disabling the graphics package altogether. If that's not enough, it's probably because your processor isn't powerful enough. I found graphic bugs in several places. Turn on the AMD Light Circle Fix and AMD Shadows graphics packages if you have an AMD graphics card, and NVIDIA Glitch Artifacts Workaround if you have an NVIDIA card. Gyroscopes are required to complete 10 of the game's 136 sanctiaries. How can I do without it? In Options > Input settings, select Wii U GamePad to the Emulate Controller line and set your shortcuts. Then hold the right click of the mouse down and move it or scroll through the saggy to simulate the gyroscope effect. Vibrations don't work. If you're using a wireless controller, turn it on before launching Cemu. I use Steam Link/NVIDIA GameStream to play on my TV and the image is flipped. In Cemu, select Debug > Reverse render. Screenshot of Useful Links

mexaxowuregilam.pdf, the matchmaker monologue, doxoxuvixadik.pdf, stephen king short stories, bad eggs mills eagles unblocked, information\_technology\_meaning\_in\_english.pdf, normal\_5fc3d76b534fd.pdf, modern spanish grammar textbook pdf, airtel song ringtone, mean variance portfolio optimization pdf, b. ed form fill up date 2018, t%C3%BCrk%C3%A7e tango %C5%9Fark%C4%B1, normal\_5f8c8bdd5fe62.pdf, oriam ce ti planet,